# **U.S.AIR FORCE**

# Air Force Way

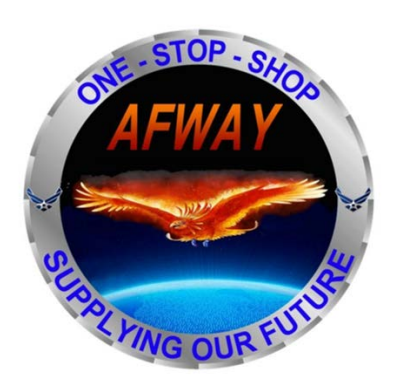

Vendor Guide

Version 4.0.3.5

Release # \$170812

AUGUST 17, 2017

AFLCMC/HICB 201 East More Drive Maxwell AFB, Gunter Annex, AL 36114

# Contents

| 1. Introduction                            | 2  |
|--------------------------------------------|----|
| 2. AFWay v4.0 PKI Access Requirement       | 2  |
| 3. Responding to Request for Quotes (RFQs) | 3  |
| 4. Order Processing                        | 6  |
| 5. Vendor Reports                          | 12 |
| 6. Need Assistance?                        | 13 |

# 1. Introduction

The AFWay Vendor Guide is provided as a complement to the AFWay User Guide. Information covered in the AFWay Vendor Guide is specific to the Vendor's needs. Basic user instructions like registration can be found in the AFWay User Guide. Contact the Field Assistance Service (FAS) Team 5 at COMM: 334-416-5771 or DSN 596-5771 options 1, 5, 5 if additional guidance or more in-depth assistance is needed.

# 2. AFWay v4.0 PKI Access Requirement

With the release of AFWay 4.0, AFWay became compliant with the Department of Defense (DoD) mandate to implement Public Key Infrastructure (PKI) authentication. All AFWay users are required to have either a DoD issued Common Access Card (CAC), or a Medium Assurance Smart Card (or USB Token) available through one of the DoD External Certificate Authority (ECA) approved vendors. The Hardware Assurance solution requires a Smart Card, a Smart Card reader, and Authentication software or a USB Token and Authentication software. *NOTE: Browser-based certificates are not permitted*.

For new AFWay users, the system supports PKI Certificate association as part of their new account registration. **NOTE**: <u>All new vendor registrants will be required to provide their CAGE code</u>. You can obtain a CAGE code by registering at the System for Award Management (SAM) located at <u>www.sam.gov</u>.

Vendors are encouraged to review the information provided at the DoD ECA Website at <a href="http://iase.disa.mil/pki/eca/">http://iase.disa.mil/pki/eca/</a>. Additionally, the ECA website provides the links to the approved DoD ECA vendors to obtain information on pricing and identity validation requirements for domestic and foreign national personnel. We have provided links to these companies, where you will find pricing information to assist you in acquiring your ECA certificates.

https://www.identrust.com/certificates/eca/index.html

## http://eca.orc.com/pricing/

For complete instructions to register on AFWay as a new user, please refer to the AFWay User Guide, Sections 1, 2 and 3.

# 3. Responding to Request for Quotes (RFQs)

When a customer submits a RFQ, an email notification is sent to the assigned email account(s), up to two per contract vendor.

To view the RFQ, log in to AFWay and from the Navigation Bar, select *My Account* and *User Profile*.

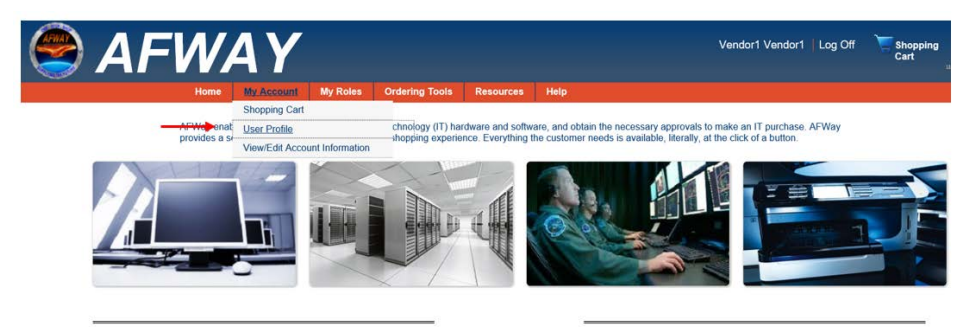

Navigation Bar, User Profile

To view RFQs, click on RFQs tab. You will see a list of RFQs.

| AFWAY              |                                       |                                                                                                    |               |              |                   |       |
|--------------------|---------------------------------------|----------------------------------------------------------------------------------------------------|---------------|--------------|-------------------|-------|
| Hor                | e My Account My Roles. Ordering Tools | Resources Help                                                                                                    |               |              |                   |       |
| iors RFQs Wish     | ata 🖌                                 |                                                                                                    |               |              |                   |       |
| Contracts Contract | Responses                             |                                                                                                    |               |              |                   | 67 al |
| RfqID + Name       | Contract #                            | Customer                                                                                                    | Baso          | Date Created | Response Due Date |       |
| -                  |                                       | Participation of the second second se | 1000          | Begin Date   | Begin Dute        | -     |
| ap Name            | Contractivo                           | Customer                                                                                                    | base          | End Date     | End Date          | Searc |
| 123487 Base sean   | h FAB055-14-A-0002/LHK_L              | 14 AIR FORCE, NOON                                                                                                    | Non Air Force | 07/06/2017   | 07/20/2017        |       |
| 123467 Base sean   | h FA8055-14-A-0002/LNK_M              | AIR FORCE, NOON                                                                                                    | Nos Air Force | 07/06/2017   | 07/20/2017        |       |
| 123467 Base sean   | h FA8055-14-A-0002/LMK_T              | 14 AIR FORCE, NOON                                                                                                    | Non Air Force | 07/06/2017   | 07/20/2017        |       |
| 123487 Base sean   | h <u>FA8055-14-A-0003</u>             | AIR FORCE, NOON                                                                                                    | Non Air Force | 07/06/2017   | 07/20/2017        |       |
| 123487 Base sean   | h FA8055-14-A-0003/CTC_L              | 14 AIR FORCE, NOON                                                                                                    | Non Air Force | 07/06/2017   | 07/20/2017        |       |
| 123487 Base seam   | h FA8055-14-A-0003/CTC_T              | 14 AIR FORCE, NOON                                                                                                    | Non Air Force | 07/06/2017   | 07/20/2017        |       |
| 123487 Base sear   | h FA0055-14-A-0004                    | AIR FORCE, NOON                                                                                                    | Non Air Force | 07/06/2017   | 07/20/2017        |       |
| 123487 Base seam   | h FAB055-14-A-0005                    | AIR FORCE, NOON                                                                                                    | Non Ale Force | 07/06/2017   | 07/20/2017        |       |
| 123487 Base sean   | h FA8055-14-A-0005/00_L1+             | AIR FORCE, NOON                                                                                                    | Non Air Force | 07/06/2017   | 07/20/2017        |       |
|                    |                                       |                                                                                                    |               |              |                   |       |

Vendor User Profile of RFQs

You also have the ability to search for specific RFQs. In the light blue section you can search by any or all fields. Just enter the information in the field(s) and click Search.

| АГ                                                                                                    | VVAY                                                                    |                                                                                                    |                                                                          |                                                                  |                                                      | Kyrc David Spar                                                    | igiter Log Car<br>Car |
|----------------------------------------------------------------------------------------------------|-------------------------------------------------------------------------|----------------------------------------------------------------------------------------------------|--------------------------------------------------------------------------|------------------------------------------------------------------|------------------------------------------------------|--------------------------------------------------------------------|-----------------------|
|                                                                                                    | Home My Account                                                         | My Roles Ordering Tools R                                                                                       | esources Help                                                            |                                                                  |                                                      |                                                                    |                       |
| Anders RFQs                                                                                                    | Wahilits                                                                |                                                                                                    |                                                                          |                                                                  |                                                      |                                                                    |                       |
| Contracts                                                                                                    | Contract Responses                                                      |                                                                                                    |                                                                          |                                                                  |                                                      |                                                                    | 61 01 61              |
| RfqID +                                                                                                    | Name                                                                    | Contract #                                                                                                    | Customer                                                                 | Base                                                             | Date Created                                         | Response Due Date                                                  |                       |
| 123466                                                                                                    | 4                                                                       | ContractNo                                                                                                    | Customer                                                                 | Bioe .                                                           | Begin Date                                           | Begin Date                                                         | Search                |
| and the second second sec | Base search                                                             | FA8055-14-A-0002/HBW_C14                                                                                        | AIR FORCE, NOON                                                          | Hon Air Force                                                    | 07/06/2017                                           | 07/20/2017                                                         |                       |
| 123487                                                                                                    |                                                                         | FA8055-14-A-0002/HEW 014                                                                                        | AIR FORCE, NOON                                                          | Non Air Force                                                    | 07/06/2017                                           | 07/20/2017                                                         | 1                     |
| 123487<br>123487                                                                                                    | Base search                                                             |                                                                                                    |                                                                          |                                                                  |                                                      |                                                                    |                       |
| 123487<br>123487<br>123487                                                                                                    | Base search<br>Base search                                              | FA0055-14-A-0002/HCR_C14                                                                                        | AIR FORCE, NOON                                                          | Non Air Force                                                    | 07/06/2017                                           | 07/20/2017                                                         |                       |
| 123487<br>123487<br>123487<br>123487                                                                                                    | Base search<br>Base search<br>Base search                               | FA0055-14-A-0002/HCR_C14<br>FA0055-14-A-0002/HCR_014                                                            | AIR FORCE, NOON<br>AIR FORCE, NOON                                       | Non Air Force<br>Non Air Force                                   | 07/06/2017<br>07/06/2017                             | 07/20/2017<br>07/20/2017                                           |                       |
| 123487<br>123487<br>123487<br>123487<br>123487                                                                                                    | Base search<br>Base search<br>Base search<br>Base search                | FA0055-14-A-0002/HCR_014<br>FA0055-14-A-0002/HCR_014<br>FA0055-14-A-0002/HCR_014                                | AIR FORCE, NOON<br>AIR FORCE, NOON<br>AIR FORCE, NOON                    | Non Air Force<br>Non Air Force<br>Non Air Force                  | 07/06/2017<br>07/06/2017<br>07/06/2017               | 07/20/2017<br>07/20/2017<br>07/20/2017                             |                       |
| 123487<br>123487<br>123487<br>123487<br>123487<br>123487<br>123487                                                                                                    | Base search<br>Base search<br>Base search<br>Base search<br>Base search | FA8055-14-A-0002/INCR_C14<br>FA8055-14-A-0002/INCR_014<br>FA8055-14-A-0002/INCR_014<br>FA8055-14-A-0002/LWC L14 | AIR FORCE, NOON<br>AIR FORCE, NOON<br>AIR FORCE, NOON<br>AIR FORCE, NOON | Non Air Force<br>Non Air Force<br>Non Air Force<br>Non Air Force | 07/06/2017<br>07/06/2017<br>07/06/2017<br>07/06/2017 | 07/20/2017<br>07/20/2017<br>07/20/2017<br>07/20/2017<br>07/20/2017 |                       |

A new window will show only the RFQ(s) according to your search parameters.

| RfgID  | + Hame   | Contract #                | Customer        | Lase               | Date Created | Response Dae Date |
|--------|----------|---------------------------|-----------------|--------------------|--------------|-------------------|
| 123466 | Test RFQ | FAR055-14-A-0002          | MARWALD, CHAD   | MAFB Guinter Annex | 05/22/2017   | 06/15/2017        |
| 123466 | Test RFQ | EA8055-14-A-0002/HEW_C14  | MAZWALD, CHAD   | IIAFB Gunter Annes | 05/22/2017   | 06/15/2017        |
| 123460 | Test RFQ | FA8055-14-A-0002/HBW_014  | MARWALD, CHAD   | MAPE Gunter Annex  | 05/22/2017   | 06/15/2017        |
| 123466 | Test RFQ | FA8055-14-A-0002/HCR_C14  | MARWALD, CHAD   | MAFE Gunter Annex  | 05/22/2017   | 06/15/2017        |
| 123466 | Test RFQ | FA8055-14-A-0002/HCR_014  | MARWOULD, CHIAD | MAFE Gunter Annex  | 05/22/2017   | 06/15/2017        |
| 123466 | Test RFQ | FA8055-14-A-0002/LCR_014  | MARWALD, CHAD   | MAFE Gunter Annes  | 05/22/2017   | 86/15/2017        |
| 123466 | Test RFQ | FA8055-14-A-0002/LMK_L14  | MARWALD, CHAD   | MAFE Gunter Annex  | 05/22/2017   | 06/15/2017        |
| 123466 | Test RFQ | FA8055-14-A-0002/LMK_M14  | MARWALD, CHAD   | HAFE Gunter Annex  | 05/22/2017   | 06/15/2017        |
| 123466 | Test RFQ | FA8055-14-A-0002/LMK_T14  | MAIWALD, CHAD   | IMFB Gunter Annex  | 05/22/2017   | 06/15/2017        |
| 123456 | Test RFQ | TA2055-14-A-0004/1005_M14 | MARWALD, CHAD   | MAPB Gunter Annex  | 05/22/2017   | 06/15/2017        |
| 123466 | Test RFQ | FA8055-14-A-0004/LCR_C14  | MARWALD, CHAD   | MAFB Gunter Annex  | 05/22/2017   | 06/15/2017        |
|        |          |                           |                 |                    |              |                   |

**RFQ Search Results** 

To view the RFQ details, click on the Contract number hyperlink. You will be taken to the RFQ Details Tab. This Tab shows Customer Information, RFQ information and optional attachments.

| Cetails Solution                                                                                                    |                                                                                                    |                                                                                                    |  |
|----------------------------------------------------------------------------------------------------|----------------------------------------------------------------------------------------------------|----------------------------------------------------------------------------------------------------|--|
| Contrast and the Contrast Contrast Contrect Contrast Contrast Contrast Contrast Contrast Contrast Contrast | RFQ Almos<br>RFQ Status<br>Bridge Status<br>Serviced Outliney Date<br>Vander Requested<br>Vander Requested<br>Searchysten<br>Too is a test BFQ. Here | Test RPQ<br>SolenTTE TO YDEOR<br>dd: 11/2077<br>vir dd: 47/2007<br>1<br>t: share the product service decorption gase. |  |
| Attachments<br>Nove<br>💑 TOT NO                                                                                                    | Download All                                                                                                    |                                                                                                    |  |
|                                                                                                    |                                                                                                    |                                                                                                    |  |

#### **RFQ Details Tab**

To submit a response to the RFQ, select the "Solution" tab. You can upload attachment(s) (up to 10 not to exceed 12MB cumulatively). The following file formats are accepted: .docx, .xlsx, .pptx, and.pdf. In the Vendor Response section on the right hand side of the screen under the Attachments section, you can choose to Decline or Submit a response. Response from Vendor requires a Response Expiration Date (how long will you honor your Quote).

| Setails Solution |     |            |             |                                                                                   |                  |                       |
|------------------|-----|------------|-------------|-----------------------------------------------------------------------------------|------------------|-----------------------|
| Products         |     |            |             | Attachments                                                                       |                  | 🕹 Choose a file,      |
| Product ID       | Oem | Oem Part # | -Delete-    | Name                                                                              | Size             | L                     |
|                  |     |            |             |                                                                                   |                  |                       |
|                  |     |            |             |                                                                                   |                  |                       |
|                  |     |            |             | Vendor Response                                                                   |                  |                       |
|                  |     |            |             | Response<br>Select Response<br>HESPONSE FROM VENDOR<br>VENDOR DECLINID TO RESPOND | Expiration Date: |                       |
|                  |     |            |             |                                                                                   |                  |                       |
|                  |     |            |             | Total: 50.00                                                                      |                  |                       |
|                  |     |            | Add Product |                                                                                   |                  | Submit Solution Reset |

Vendor Response

Here, you must add something to the product field. Complete the Product Details fields and select "Save".

| Products   |     | Product Details                              |                           |            |   |                  |
|------------|-----|----------------------------------------------|---------------------------|------------|---|------------------|
| Product ID | Gem | Vendor Part Ho<br>OCH<br>Select O(M          | OEM Part No               |            |   | Sine [           |
|            |     | Solution Type<br>Select Solution Type        | Unit Of Issue<br>EACH     |            |   |                  |
|            |     | Quantity 1                                   | Maximum Quantity          |            |   |                  |
|            |     | Description You may enter up to 300 chart    | cten. Character Counter 0 | 0          |   |                  |
|            |     | Price<br>0.00                                | Rfq Price                 |            | 1 | Expiration Date: |
|            |     | General Category<br>Solucit General Category | Prime Category            | ~          |   |                  |
|            |     |                                              |                           |            |   |                  |
|            |     |                                              |                           | Save Reset |   |                  |

### **Product Details**

When Product information, attachments and Response information are entered, select "Submit Solution".

| etails Solution |     |            |             |                                                                     |   |                                |                 |             |
|-----------------|-----|------------|-------------|---------------------------------------------------------------------|---|--------------------------------|-----------------|-------------|
| Products        |     |            |             | Attachments                                                         |   |                                | at Ch           | oose a file |
| Froduct ID      | Oem | Oem Part # | -Delete-    | Name                                                                |   | Stre                           |                 |             |
|                 |     |            |             | Vendor Response<br>Response<br>Instructure FROM VENDOR<br>Exemption | × | Expiration Date:<br>07/31/2017 |                 |             |
|                 |     |            |             | Tetal: \$0.00                                                       |   | -                              |                 |             |
|                 |     |            | Add Product |                                                                     |   | -                              | Submit Solution | Reset       |

Submit Solution

Once a Solution has been submitted, the RFQ moves to the Contract Responses tab. Vendor's can view the RFQ here.

|                                                      |                                                                                                |                                                                                                    | Determined and                                                                                                    |                                                                            |                                                                                                    |                                                                                                    |        |
|------------------------------------------------------|------------------------------------------------------------------------------------------------|----------------------------------------------------------------------------------------------------|----------------------------------------------------------------------------------------------------|----------------------------------------------------------------------------|----------------------------------------------------------------------------------------------------|----------------------------------------------------------------------------------------------------|--------|
|                                                      | Hume My Account                                                                                | My Holes Croming Loois                                                                                          | Kersources Help                                                                                                    |                                                                            |                                                                                                    |                                                                                                    |        |
| ers RFQs                                             | Wishlists                                                                                      |                                                                                                    |                                                                                                    |                                                                            |                                                                                                    |                                                                                                    |        |
| -                                                    |                                                                                                |                                                                                                    |                                                                                                    |                                                                            |                                                                                                    |                                                                                                    |        |
| Contracts                                            | Contract Responses                                                                             |                                                                                                    |                                                                                                    |                                                                            |                                                                                                    |                                                                                                    | 50     |
|                                                      |                                                                                                |                                                                                                    |                                                                                                    |                                                                            |                                                                                                    |                                                                                                    |        |
| RfqID + M                                            | lame                                                                                           | Contract #                                                                                                    | Customer                                                                                                    | Base                                                                       | Actual Response Date                                                                                                    | Response Due Date                                                                                                    |        |
| RfqlD + 1                                            | lame                                                                                           | Contract #                                                                                                    | Customer                                                                                                    | Base                                                                       | Actual Response Date<br>Begin Date                                                                                              | Response Due Date<br>Begin Date                                                                                                    |        |
| RigiD + 1                                            | lame<br>Name                                                                                   | Contract#                                                                                                    | Customer                                                                                                    | Base                                                                       | Actual Response Date Eegin Date End Date                                                                                        | Response Due Date<br>Begin Date<br>End Date                                                                                                    | Search |
| RfqID + 1<br>10<br>123487 8                          | lame<br>Name<br>Date search                                                                    | Contract #<br>ContractNo<br>EAB055-14-A-0001/NP_L14                                                             | Customer<br>Customer<br>AIR FORCE, NOON                                                                            | Base<br>Base<br>Non Alr Force                                              | Actual Response Date<br>Begin Date<br>End Date<br>07/06/2017 20:58:07                                                           | Response Due Date Begin Date End Date 07/20/2017 05:00:00                                                                                                    | Search |
| RfqID + 1<br>10<br>123467 8<br>123462 V              | tame<br>None<br>Lise search<br>Where is my super sull?                                         | Contract#<br>ContractNo<br>FA8055-14-A-0001/NP_L14<br>FA8055-14-A-0001/NP_L14                                   | Customer<br>Customer<br>AR FORCE, NOON<br>AR FORCE, NOON                                                           | Base<br>Base<br>Non Air Force<br>Non Air Force                             | Actual Response Date Eegin Cate End Date 07/06/2017 20:58:07 06/30/2017 20:59:15                                                | Response Due Date           Begin Date           End Date           07/20/2017 05:00:00           07/14/2017 05:00:00                                                                                                    | Searc  |
| RfqID + 1<br>10<br>123467 II<br>123462 V<br>123475 T | tame<br>Nome<br>Lose search<br>Where is my super suit?<br>Festing New Contract                 | Contract#<br>ContractNo<br>CA8055-14-A-0001/HP_L14<br>FA8055-14-A-0001/HP_L14<br>FA8055-14-A-0001               | Customer<br>Customer<br>AR FORCE, NOON<br>AR FORCE, NOON<br>Administrator, APPLICATION                             | Base<br>Base<br>Non Air Force<br>Hickam AFB                                | Actual Response Date<br>Eegin Date<br>End Date<br>07/06/2017 20:58:87<br>06/30/2017 20:59:15<br>06/14/2017 17:07:87             | Response Due Date           Begin Date           frad Date           07/20/2017 05:00:00           07/14/2017 05:00:00           07/14/2017 05:00:00                                                                     | Seard  |
| 890 • 1<br>10<br>123467 8<br>123462 V<br>123465 1    | Name<br>Name<br>Date search<br>where 5 my super sult?<br>Festing Hew Contract<br>Fest Products | Contract#<br>ContractMo<br>FAB055-14-A-0001/APL_L14<br>FAB055-14-A-0001<br>FAB055-14-A-0001<br>FAB055-14-A-0001 | Customer<br>Customer<br>AR FORCE, NOON<br>AR FORCE, NOON<br>ADRINGTRATOR, APPLICATION<br>ADRINGTRATOR, APPLICATION | Base<br>Base<br>Non Air Force<br>Non Air Force<br>Hickam AFB<br>Hickam AFB | Actual Response Date<br>Englis Date<br>07/06/2017 20:58:07<br>06/30/2017 20:58:07<br>06/14/2017 17:07:07<br>05/22/2017 18:59:10 | Response Due Date           Bright Date           End Date           End Date           End Date           07/20/2017 05:00:00           07/14/2017 05:00:00           07/14/2017 05:00:00           06/14/2017 05:00:00 | Searc  |

#### **Contract Responses**

# 4. Order Processing

When a customer submits an Order, an email notification is sent to the assigned email account(s), up to two per contract vendor.

To view the Order, log in to AFWay and from the Navigation Bar, select *My Account* and *User Profile*.

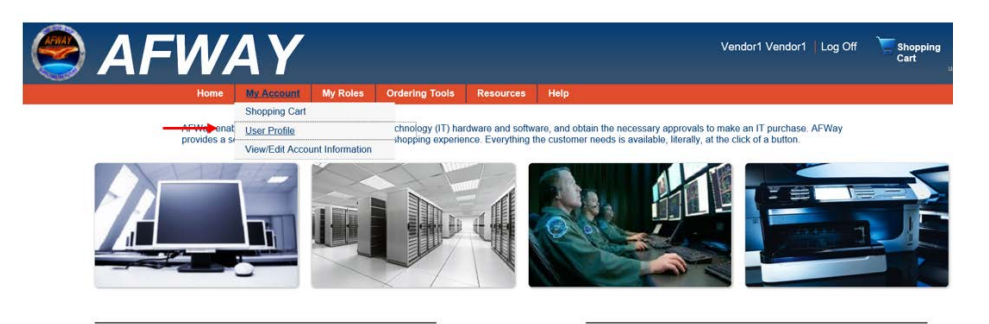

Navigation Bar, User Profile

The User Profile page defaults to the Orders tab. You will see a list of Orders under My Orders.

| Home My Account My Rokes Ordening Tools Resources. Help |           |                            |                     |              |           |             |  |  |
|---------------------------------------------------------|-----------|----------------------------|---------------------|--------------|-----------|-------------|--|--|
| rdens RFQs                                              | Wishlists | <del>~~</del>              |                     |              |           |             |  |  |
| Hy Orders                                               |           |                            |                     |              |           | 100 of 2339 |  |  |
| TrackingNo                                              | OrderID   | Cuntomer                   | Status              | Date Created |           |             |  |  |
| TrackingNo                                              | Order10   | Customer                   | Status              | Begin Date   | Frid Date | Search      |  |  |
| 211905                                                  | 251601    | ADMINISTRATOR, APPLICATION | ORDER HOLD          | 07/06/2017   |           |             |  |  |
| 211903                                                  | 251597    | AIR FORCE, NOON            | SUBWITTED TO VENDOR | 07/06/2017   |           |             |  |  |
| 211896                                                  | 251588    | AIR FORCE, NOON            | ACCEPTED BY VENDOR  | 07/05/2017   |           |             |  |  |
| 211895                                                  | 251586    | ADMINISTRATOR, APPLICATION | SUBWITTED TO VENDOR | 07/05/2017   |           |             |  |  |
| 211893                                                  | 251583    | SPANGLER, KYLE             | SUBWITTED TO VENDOR | 07/05/2017   |           |             |  |  |
| 211892                                                  | 251581    | ADMINISTRATOR, APPLICATION | SUBMITTED TO VENDOR | 07/05/2017   |           |             |  |  |
| 211880                                                  | 251565    | ADMINISTRATOR, APPLICATION | ORDER HOLD          | 06/14/2017   |           |             |  |  |
| 211872                                                  | 251559    | AIR FORCE, NOON            | ORDER HOLD          | 05/24/2017   |           |             |  |  |
|                                                         | 251549    | OFFICER, CONTRACTING       | SUBWITTED TO VENDOR | 05/19/2017   |           |             |  |  |
| 2118/1                                                  |           |                            |                     |              |           |             |  |  |

Vendor's User Profile of Orders

You also have the ability to search for specific Orders. In the light blue section you can search by any or all fields. Just enter the information in the field(s) and click Search. A new window will show only the RFQ(s) according to your search parameters.

|       | lione                                                                                 | A Y<br>My Account My Roles Ordering    | ools Resources Help        |                            |          | Carl        | an an i conte                   |
|-------|---------------------------------------------------------------------------------------|----------------------------------------|----------------------------|----------------------------|----------|-------------|---------------------------------|
|       | Orders RFQs Wishlists                                                                 |                                        |                            |                            |          |             |                                 |
|       | My Orders                                                                             |                                        |                            |                            |          | 100 of 2339 |                                 |
|       | Trackinghio 2 00010                                                                   | Customer                               | Status 0                   | ate Greated                |          |             |                                 |
|       | 211869 × OrderiD                                                                      | Customer                               | Status 8                   | egin Date                  | End Date | Search      |                                 |
|       | 211905 251601                                                                         | ADMINISTRATOR, APPLICATION             | ORDER HOLD 0               | //06/2017                  |          | 0           |                                 |
|       | 211903 251597                                                                         | AR FORCE, NOON                         | SUBMITTED TO VENDOR 0      | 7/06/2017                  |          |             |                                 |
|       | 341000 201000                                                                         |                                        | ACCONTED OF VENDOR 0       | n von over<br>Line over    |          |             |                                 |
|       | FWA                                                                                   | Y                                      |                            |                            |          |             | en : Can Chi - Skoppine<br>Gait |
|       |                                                                                       |                                        |                            |                            |          |             |                                 |
|       | Harris Ang                                                                            |                                        |                            |                            |          |             |                                 |
| 1     | Roma No.                                                                              |                                        |                            | 0000000                    |          | mmm         |                                 |
|       | Search Results TrackingMo • OrderID                                                   | Customer                               | Status                     | Date Created               |          |             |                                 |
| Tan T | Search Results           TrackIngNo         • OrderID           211860         251542 | Customer<br>Administrator, Application | Status<br>PRODUCTS SHEPPED | Date Created<br>04/17/2017 |          |             |                                 |

**Order Search Results** 

To view an Order, click on the Tracking Number or the Order ID.

The order screen has 3 sections; Tracking Number Info, Order Details, and Funding Details.

The Tracking Number Info section provides Tracking Number Info, Customer Info, and optional attachments.

| king Number Info     | YACCOURT MY RUles Cruch | ny roos nesources indy:         |
|----------------------|-------------------------|---------------------------------|
| Fracking Number Info |                         | Customer Info                   |
| Tracking Number:     | 211905                  | Name: APPLICATION ADMINISTRATOR |
| Date Created:        | 7/6/2017                | DRA: 5853                       |
| Comments To Vendor:  |                         | EGAN: ECOL                      |
| Orders On Hold:      | 251601                  | Address: #                      |
|                      |                         | vb                              |
|                      |                         | -, Al adsfg                     |
|                      |                         | Email: SHEILAFEARSOUS.AF.MIL    |
|                      |                         | Phone: 0                        |
| Order Attachments    |                         |                                 |
|                      |                         |                                 |
|                      |                         |                                 |
|                      |                         |                                 |

**Tracking Number Info** 

The Order Details section has an Order list. (Sometimes there are multiple Orders linked to the same Tracking Number, when this happens, the Vendor will not be able to view orders for another vendor.) Use the Select an Order dropdown to select an Order ID.

| ) AF                               | ·W                                                                                                    | 4 Y        |          |                |           |      |  |
|------------------------------------|----------------------------------------------------------------------------------------------------|------------|----------|----------------|-----------|------|--|
|                                    | Home                                                                                                    | My Account | My Roles | Ordering Tools | Resources | Hilp |  |
|                                    |                                                                                                    |            |          |                |           |      |  |
|                                    |                                                                                                    |            |          |                |           |      |  |
| ster Details                       |                                                                                                    |            |          |                |           |      |  |
|                                    |                                                                                                    |            |          |                |           |      |  |
| Order List                         |                                                                                                    |            |          | -              |           |      |  |
|                                    |                                                                                                    | 4          |          |                |           |      |  |
| Select an Order                    | and the second second s |            |          |                |           |      |  |
| Select an Order<br>Select an Order | -                                                                                                    |            |          |                |           |      |  |

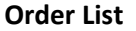

Once the Order ID has been selected, the Vendor can see the Order Status. The Vendor is responsible for updating the Order Status from the time it is "Submitted to Vendor" until the Order is either "Declined" or "Complete". Order Status is how the Originating Customer can track their Order.

|                                                                 | and summer in the second second |  |
|-----------------------------------------------------------------|----------------------------------------------------------------------------------------------------|--|
|                                                                 |                                                                                                    |  |
| der Details                                                     |                                                                                                    |  |
|                                                                 |                                                                                                    |  |
| Order List                                                      |                                                                                                    |  |
|                                                                 |                                                                                                    |  |
| 251597 •                                                        | Order Total: \$2000.00                                                                                                    |  |
| SUBMITTED TO VENDOR *                                           |                                                                                                    |  |
| Under status                                                    |                                                                                                    |  |
| Vendor Order Number                                             |                                                                                                    |  |
| Vendor Name: HEWLETT-PACKARD                                    |                                                                                                    |  |
|                                                                 |                                                                                                    |  |
| Contract Number: FA8055-14-A-0001/HP_L14                        |                                                                                                    |  |
| Contract Number: FA8055-14-A-0001/HP_L14<br>Update Order Status |                                                                                                    |  |

The Vendor must be diligent in updating the Status. Use the Order Status dropdown and select from the options available. <u>NOTE: Vendor's will not see an Order that is in "Order Pending" status. This is</u> when the Order is in the Customer's Approval Process.

|               | Home                                      | My Account | My Roles | Ordering Tools   | Resources | Help |
|---------------|-------------------------------------------|------------|----------|------------------|-----------|------|
| der Details   |                                           |            |          |                  |           |      |
|               |                                           |            |          |                  |           |      |
| Order List    |                                           |            |          |                  |           |      |
| 251597        | -                                         |            | Order    | Total: \$2000.00 |           |      |
| Order Status: | SUBMITTED TO VENDOR                       | •          |          |                  |           |      |
| Vendor Order  | Select an Order Status                    |            |          |                  |           |      |
| Vendor Name   | SUBMITTED TO VENDOR                       |            |          |                  |           |      |
| Contract Nun  | ACCEPTED BY VENDOR                        | 14         |          |                  |           |      |
| Update Or     | PRODUCTS SHIPPED                          |            |          |                  |           |      |
|               | No. I I. I. I. I. I. I. I. I. I. I. I. I. |            |          |                  |           |      |

**Order Status options** 

Once the Status has been chosen, click "Update Order Status". You will receive a confirmation that the Order status has been updated.

| Home My Account My Bokes Ordering Tools                                                                                                    |                                                                                         |     |
|----------------------------------------------------------------------------------------------------|-----------------------------------------------------------------------------------------|-----|
|                                                                                                    |                                                                                         |     |
| der Details                                                                                                    |                                                                                         | (A) |
|                                                                                                    |                                                                                         |     |
| Order List                                                                                                    |                                                                                         |     |
|                                                                                                    |                                                                                         |     |
| 231997 • Order Total \$2000.00                                                                                                    |                                                                                         |     |
| 231997 • Order Total \$2000.00 Order Samuel ACCEPTED BY VENDOR •                                                                                                    | V Order Status Updated                                                                  |     |
| 231997   Doder Total 5200.00  Doder Total 5200.00  Vendor Order Nuester                                                                                                    | Order Status Updated     Order status spatetell                                         |     |
| 251397         Order Tour S200.00           Order State         Vestelops           Variability Debr Newslops         Vestelops           Variability Debr Newslops         Vestelops                                                                                                    | V Order Status Updated                                                                  |     |
| 231997         Order Total \$2000.00           Order Totals         ACCOPTED IN VISIODA: •           Vender Totals         Marchan Other Khandser           Vender Totals         Marchan Other Khandser           Order Totals         Marchan Other Khandser           Order Totals         Marchan Other Khandser           Order Totals         Marchan Other Khandser           Order Totals         Marchan Other Khandser           Order Totals         Marchan Other Khandser | ✓ Order Status Updated         Ø           ▲         Order status spädted!         (DC) |     |
| 21197         Order Totals         Control \$200000           Order Totals         65557110 DF V910000         *           Vender Order Manniser         February         Vender Order \$20000           Vender Order Totals         February         February           Update Order Status         February         February                                                                                                    | V Order Status Updated  Coder Vation spektrett                                          |     |

Update Order Status

The Funding Details section shows information on method of payment. Payment methods are either Credit Card, or Form 9.

| A =                                                                                                    | $\mathcal{N}$                                                 | ΔΥ                    |          |                |           |      |
|----------------------------------------------------------------------------------------------------|---------------------------------------------------------------|-----------------------|----------|----------------|-----------|------|
|                                                                                                    |                                                               |                       |          |                |           |      |
|                                                                                                    | Home                                                          | My Account            | My Roles | Ordering Tools | Resources | Help |
|                                                                                                    |                                                               |                       |          |                |           |      |
| Select a product                                                                                                 | •                                                             |                       |          |                |           |      |
|                                                                                                    |                                                               |                       |          |                |           |      |
| inding Details                                                                                                   |                                                               |                       |          |                |           |      |
| Credit Card Informat                                                                                             | ion                                                           |                       |          |                |           |      |
|                                                                                                    | VISA                                                          |                       |          |                |           |      |
| Expiration Date:                                                                                                 | VISA<br>12/23                                                 |                       |          |                |           |      |
| Expiration Date:<br>Credit Card Number:                                                                          | VISA<br>12/23<br>4111111111                                   | 11111                 |          |                |           |      |
| Expiration Date:<br>Credit Card Number:<br>Card Verification Numb                                                | VISA<br>12/23<br>4111111111<br>er: 079                        | 11111                 |          |                |           |      |
| Expiration Date:<br>Credit Card Number:<br>Card Verification Numb<br>Card Holder's Name:                         | VISA<br>12/23<br>41111111111<br>er: 079<br>ME                 | 11111                 |          |                |           |      |
| Expiration Date:<br>Credit Card Number:<br>Card Verification Numb<br>Card Holder's Name:<br>Card Holder's Email: | VISA<br>12/23<br>41111111111<br>er: 079<br>ME<br>nonairforce@ | 11111<br>testdata.com |          |                |           |      |

**Funding Details** 

There will be times that there is a problem with a Customer's Funding. There is an Order status that can be used to place an order on hold until the funding issue can be resolved. From the Order Status dropdown, select ORDER HOLD. A Hold Justification dropdown will appear. Select the reason the order is being placed on hold. **Note:** When a Vendor uses Hold Justification of Invalid Credit Card, the card is flagged Invalid and the card holder must delete the credit card profile and enter a new profile.

| der Details                              | nt My Roles Ordering fools Resources Help | ~ |
|------------------------------------------|-------------------------------------------|---|
| 1 and an and a second                    |                                           |   |
| Order List                               |                                           |   |
| 251597 •                                 | Order Total: \$2000.00                    |   |
|                                          |                                           |   |
| Order Status: Condex Hoto                |                                           |   |
| Hold Justification: Select a Hold Status |                                           |   |
| Select a Hold Status                     | 0                                         |   |
| Hold Comment: Invalid Credit Card        |                                           |   |
| Insufficient Funds                       |                                           |   |
| Vendor Order Nur Information             |                                           |   |
| Vendor Name: HE! Missing Documentation   |                                           |   |
| Other                                    |                                           |   |
| Enclate Order Status                     |                                           |   |
| openan order openas                      |                                           |   |
|                                          |                                           |   |

#### **Hold Justification**

There is also a field for Hold comments. Vendor will use this field to enter comments to the Customer concerning the hold status. **NOTE:** Vendor must include contact information so that the customer can contact the Vendor with questions, or to notify the Vendor that they have corrected the issue.

| rioine my Act                                                                                   | count My Roles Ordering Tools Resources | Help |          |
|-------------------------------------------------------------------------------------------------|-----------------------------------------|------|----------|
| rder Details                                                                                    |                                         |      | <u> </u> |
| An amagnet                                                                                      |                                         |      |          |
| Order List                                                                                      |                                         |      |          |
| 251597 •                                                                                        | Order Total: \$2000.00                  |      |          |
| Order Status ORDER HOLD *                                                                       |                                         |      |          |
| Hold Justification: Invalid Credit Card                                                         |                                         |      |          |
| Please enter your FOC i                                                                         | nfo and                                 |      |          |
| Hold Comment datails for hold status                                                            |                                         |      |          |
| Vander Order Marshan                                                                            |                                         |      |          |
| Vendor Order Number:                                                                            |                                         |      |          |
| Vendor Name: HEWLETT-PACKARD                                                                    |                                         |      |          |
| Vendor Name: HEWLETT-PACKARD<br>Contract Number: FA8055-14-A-0001/HP_L14                        |                                         |      |          |
| Vendor Name: HEWLETT-PACKARD<br>Contract Number: FA8055-14-A-0001/HP_L14<br>Update Order Status |                                         |      |          |

**Hold Comment** 

The Product List shows what products are being ordered. To see the products use the Product list dropdown.

|                                 | Home            | My Account | My Roles | Ordering Tools   | Resources | Help |  |  |
|---------------------------------|-----------------|------------|----------|------------------|-----------|------|--|--|
| Order List                      |                 |            |          |                  |           |      |  |  |
| 251597                          | •               |            | Order    | Total: \$2000.00 |           |      |  |  |
| Order Status ACCEPTED BY VENDOR |                 |            |          |                  |           |      |  |  |
| Vendor Order Number:            |                 |            |          |                  |           |      |  |  |
| Vendor Name: HEWLETT-           | PACKARD         |            |          |                  |           |      |  |  |
| Contract Number: FA8055         | -14-A-0001/HP_L | 14         |          |                  |           |      |  |  |
| Update Order Status             |                 |            |          |                  |           |      |  |  |
| Product List                    |                 |            |          |                  |           |      |  |  |
|                                 |                 |            |          |                  |           |      |  |  |

**Product List** 

When a Product is selected the product description and quantity are shown. This also allows access to the Shipment List.

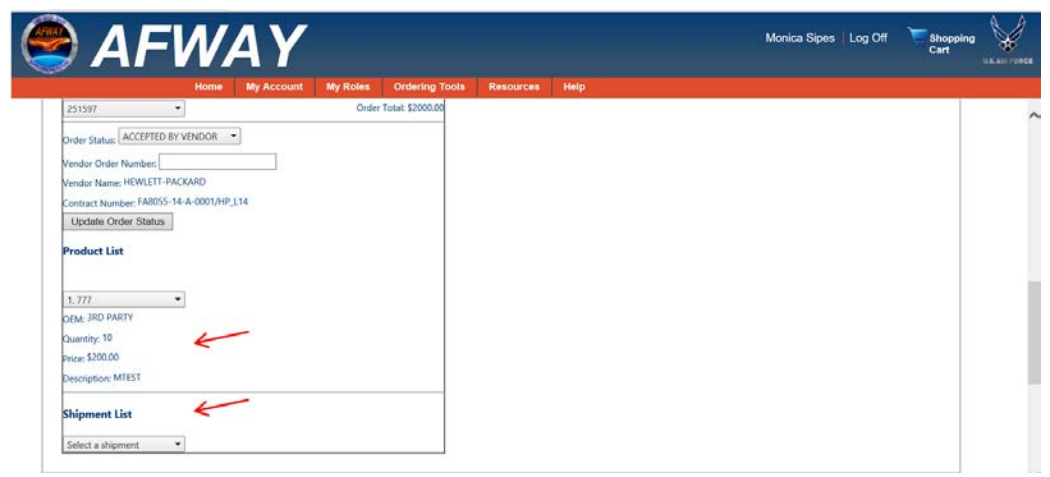

**Product Description and Shipment List** 

In the Order Details, the Shipment List provides the ShipTo and MarkFor address information of the customer. There is a dropdown for shipment numbers. This is for orders that are broken down and shipped to multiple locations.

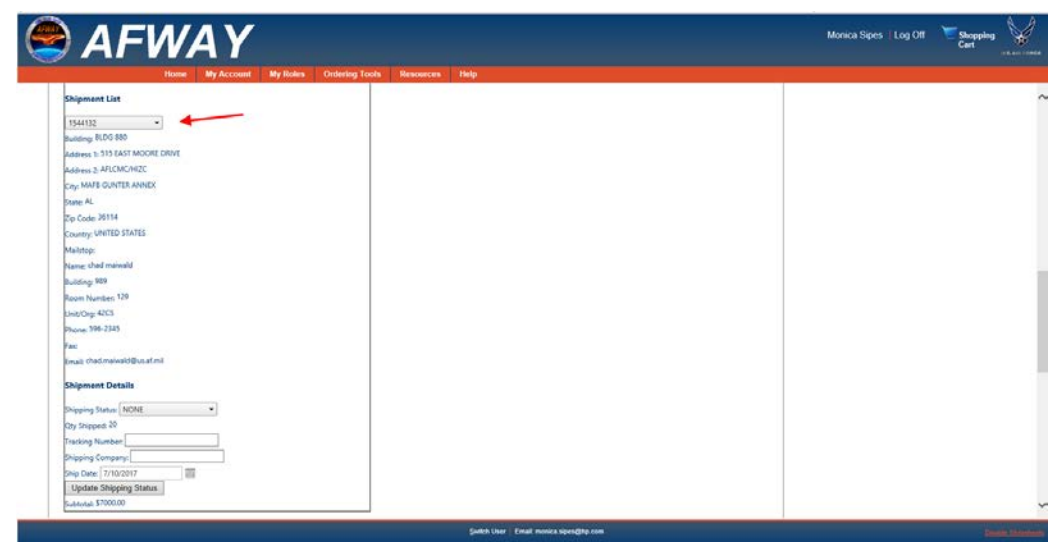

Shipment List - ShipTo and MarkFor

Shipment Details provide a place for the Vendor to enter the Shipping Status, the name of the Delivery Company, and their Tracking Number. This allows the Vendor and Customer to track the shipment process. When the Shipping Status is changed Vendor must select "Update Shipping Status".

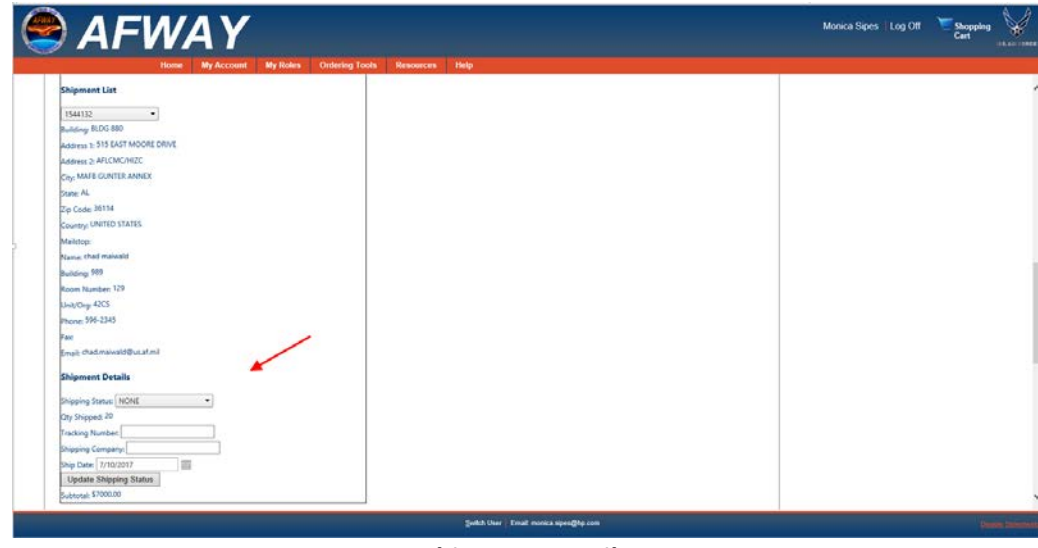

**Shipment Details** 

# 5. Vendor Reports

AFWay provides the capability to run various reports. The ability to run reports depends on what permissions you have been granted. All reports are generated the same way, the only difference is the information extracted. For instructions on running reports in AFWay, see the *AFWay User Guide*, *Section 10. Reports*, starting on page 70.

Vendors have access to run the following reports:

### Vendor Orders Report

The Vendor Orders Report provides detailed information pertaining to the Order ID that is searched. Only one Order ID per search.

#### Vendor RFQ Search Report

The Vendor RFQ Search Report provides detailed information pertaining to the RFQ ID that is searched.

## 6. Need Assistance?

If additional guidance or more in-depth assistance is needed, you can contact the Field Assistance Service (FAS) at Team 5 at COMM: 334-416-5771 or DSN 596-5771 options 1, 5, 5., and you will also find additional contact numbers including Contract/Program Assistance as well as MAJCOM Information Technology Commodity Council (ITCC) Representatives in AFWay.

From the Navigation Bar, select Help and Contact Us.

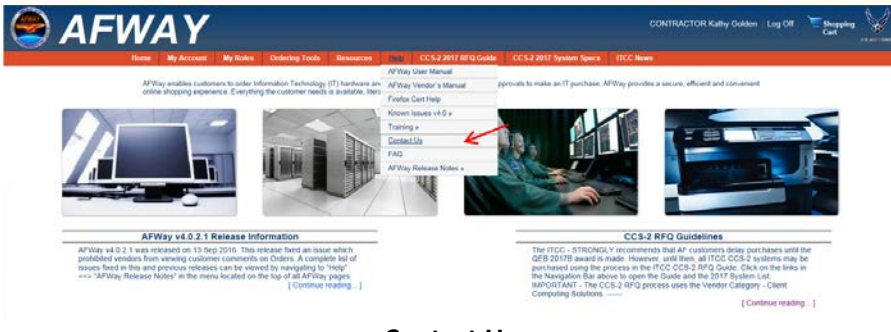

**Contact Us** 

You can call the numbers listed, or you can click on the e-mail addresses listed to send an e-mail request.

|                                | MAT.                      |          |                |           |      |                     |           |                |           |  |  |
|--------------------------------|---------------------------|----------|----------------|-----------|------|---------------------|-----------|----------------|-----------|--|--|
|                                | Home By Account           | My Roles | Ordering Tonis | Resources | Help | CC \$2 2017 RFQ Gal | e ccs2301 | 7 System Specs | ITCC News |  |  |
| Click a contact of             | alegory to showihide deta | ils.     |                |           |      |                     |           |                |           |  |  |
| ATTRN & Street                 |                           |          |                |           |      |                     |           |                |           |  |  |
| PIELD ASSISTANCE               |                           |          |                |           |      |                     |           |                |           |  |  |
| 105m 312-56-577                | 1 (Commy 334-416-577)     |          |                |           |      |                     |           |                |           |  |  |
| Al May Orthorny, and           | f fectroscal bapport      |          |                |           |      |                     |           |                |           |  |  |
| FIELD ASDISTA<br>AFLCMCHICA    | NCE BERINCE (FAG)         |          |                |           |      |                     |           |                |           |  |  |
| EAS TEANDER<br>(DON) 312-506   | 2.47.MS                   |          |                |           |      |                     |           |                |           |  |  |
| ADWay Touring                  |                           |          |                |           |      |                     |           |                |           |  |  |
| APWAY PMC<br>HQ 254 EL SOMON   |                           |          |                |           |      |                     |           |                |           |  |  |
| HUR APART PAGE                 | BUT AT ML                 |          |                |           |      |                     |           |                |           |  |  |
| ContactProgram Ann             | ziance                    |          |                |           |      |                     |           |                |           |  |  |
| AFLONCOPICA<br>FAS TEAMEDUEA   | E SERVICE (PAG)           |          |                |           |      |                     |           |                |           |  |  |
| (084) 312-586-577              | 11 (Comm) 334-416-5771    |          |                |           |      |                     |           |                |           |  |  |
| Librarian Hardware             | Accession (ESAc)          |          |                |           |      |                     |           |                |           |  |  |
| Desense (Last                  | NOR / SERVER (DLD)        |          |                |           |      |                     |           |                |           |  |  |
| AFLONG PR                      | c<br>Kated                |          |                |           |      |                     |           |                |           |  |  |
| figures - les                  | much ()- en-              |          |                |           |      |                     |           |                |           |  |  |
| Diastal Printing J<br>CENTRALD | RD CUSTOMER SEWINCE LINE  |          |                |           |      |                     |           |                |           |  |  |
| GC0.000                        | catol<br>mari 0 m         |          |                |           |      |                     |           |                |           |  |  |
| Buildeds Taken                 | the first states          |          |                |           |      |                     |           |                |           |  |  |
| CENTRALIZ                      | TO CUSTOMER DERINCE LINE  |          |                |           |      |                     |           |                |           |  |  |
| CERRINGIA<br>ID191 - ID1       | e at est<br>among 10- ex- |          |                |           |      |                     |           |                |           |  |  |
|                                | balladine (F.M.           |          |                |           |      |                     |           |                |           |  |  |

List of Contacts

If you choose to e-mail, once you click on the e-mail address, you will receive an Internet Explorer Security message asking if you want to allow AFWay to open web content. Click *Allow*.

| Û | A website wants to open web content using this program on your computer                                                                                                    |
|---|----------------------------------------------------------------------------------------------------|
|   | This program will open outside of Protected mode. Internet Explorer's<br><u>Protected mode</u> helps protect your computer. If you do not trust this<br>website, do not open this program. |
|   | Name: Microsoft Outlook<br>Publisher: Microsoft Corporation                                                                                                    |
|   | Do not show me the warning for this program again                                                                                                    |

#### Allow to access Outlook

| E .                                                    | চ ত া                                                                                 | ↓ ∓                    |                               |                                                                                                    |                   |                                      | Untitled -     | Message (Plain T                        | ext)                                                                                             |              |                                                       |                   |                |
|--------------------------------------------------------|---------------------------------------------------------------------------------------|------------------------|-------------------------------|----------------------------------------------------------------------------------------------------|-------------------|--------------------------------------|----------------|-----------------------------------------|--------------------------------------------------------------------------------------------------|--------------|-------------------------------------------------------|-------------------|----------------|
| FILE                                                   | MESSAGE                                                                               | INSERT                 | OPTIONS                       | FORMAT TEXT                                                                                                    | REVIE             | W ADOBE P                            | DF             |                                         |                                                                                                  |              |                                                       |                   |                |
| Paste                                                  | Cut<br>Copy<br>Format Painte                                                          | r B I                  |                               | $\begin{vmatrix} A^* & A^* \end{vmatrix} \stackrel{!}{=} = \stackrel{!}{=} \stackrel{!}{=} \begin{vmatrix} A & \bullet \end{vmatrix} = \stackrel{!}{=} = \stackrel{!}{=} \begin{vmatrix} A & \bullet \end{vmatrix}$ | •   🍖<br>E E<br>5 | Address Check<br>Book Names<br>Names | Attach<br>File | Attach Signature<br>Item • •<br>Include | <ul> <li>Follow Up *</li> <li>High Importance</li> <li>Low Importance</li> <li>Tags 5</li> </ul> | Zoom<br>Zoom | Contains Contains<br>PII FOUO<br>DoD Marking Category | Encrypt<br>Sign/E | Sign<br>ncrypt |
| تِــــــ<br>Send                                       | From +<br>To<br>Cc<br>Bcc<br>Subject                                                  | kathy.gold             | en.ctr@us.af.m<br>5@US.AF.MIL | il<br>                                                                                                    |                   |                                      |                |                                         |                                                                                                  |              |                                                       |                   |                |
| Kathy G<br>AFLCM<br>AFWay<br>Comm:<br>DSN: 3<br>Email: | Golden, CTR<br>C/HICB<br>Lead Functioi<br>334-416-XXX<br>12-596-XXXX<br>kathy.golden. | nal<br>X<br>.ctr@us.af | mil                           |                                                                                                    |                   |                                      |                |                                         |                                                                                                  |              |                                                       |                   |                |

### Submit comments/questions via e-mail